# Class 318 Electric Multiple Unit

# Contents

| How to Install                                         | 2  |
|--------------------------------------------------------|----|
| Technical Information                                  |    |
| Liveries                                               |    |
| Cab Guide                                              | 7  |
| Keyboard Controls                                      |    |
| Features                                               | 11 |
| Cab Variants                                           | 11 |
| Passenger View                                         |    |
| Player Changeable Destination Blind                    | 15 |
| Digital Destination Display                            |    |
| Strathclyde Manning Agreement (SMA) Radio              |    |
| National Radio Network (NRN)                           |    |
| Global System for Mobile Communication-Railway (GSM-R) |    |
| Driver Only Operation (DOO)                            |    |
| Adhesion                                               | 23 |
| Gradients                                              |    |
| Neutral Section Functionality                          | 25 |
| Isolation Switches                                     | 25 |
| Arcing Pantograph                                      |    |
| Variable Power & Brake Performance                     | 27 |
| Variable Traction Motor Volume                         | 27 |
| Thrash Mode                                            | 27 |
| Coupling Procedure                                     | 27 |
| AI Horns                                               |    |
| Cold Start                                             |    |
| Bits and Bobs                                          |    |
| Setting up the Driver's Cab                            |    |
| Driving Guide                                          |    |
| How to Use in the Scenario Editor                      |    |
| Numbering                                              |    |
| Scenarios                                              |    |
| Credits                                                |    |

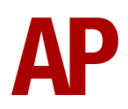

# How to Install

- Locate where you have downloaded this pack and unzip it. Information on how to do this can be found <u>here</u>.
- 2) Go to the location where you have extracted the files from the .zip file.
- 3) Now find the .exe file called 'Class 318 EMU Pack'. Double-click this file.
- **4)** Follow the steps and by the end of the process, the main part of this pack will have installed.
- **5)** If you intend to use any of the included scenarios, make sure you have the relevant payware add-on packs listed on the product page installed so the scenarios function as intended.
- **6)** To ensure the cab environment sounds as intended in this pack, please make sure that 'EFX' is ticked within your in-game Audio settings.

### Manufacturer British Rail Engineering Limited (BREL) York Years built 1985 - 1986 Number built 21 (318250 - 318270) **Traction motors** 4 x Brush TM21-41 Maximum speed 90 mph (145 km/h) **Coupling type** Tightlock Length 19.83m per car Height 3.77 m Width 2.82 m Weight 110.6 t

# **Technical Information**

# Liveries

Strathclyde Transport:

with original front numbers - *ST 1* with revised front numbers - *ST 2* with ScotRail logo - *ST (SR)* with ScotRail & SPT logos - *Ex-ST (SR/SPT)* 

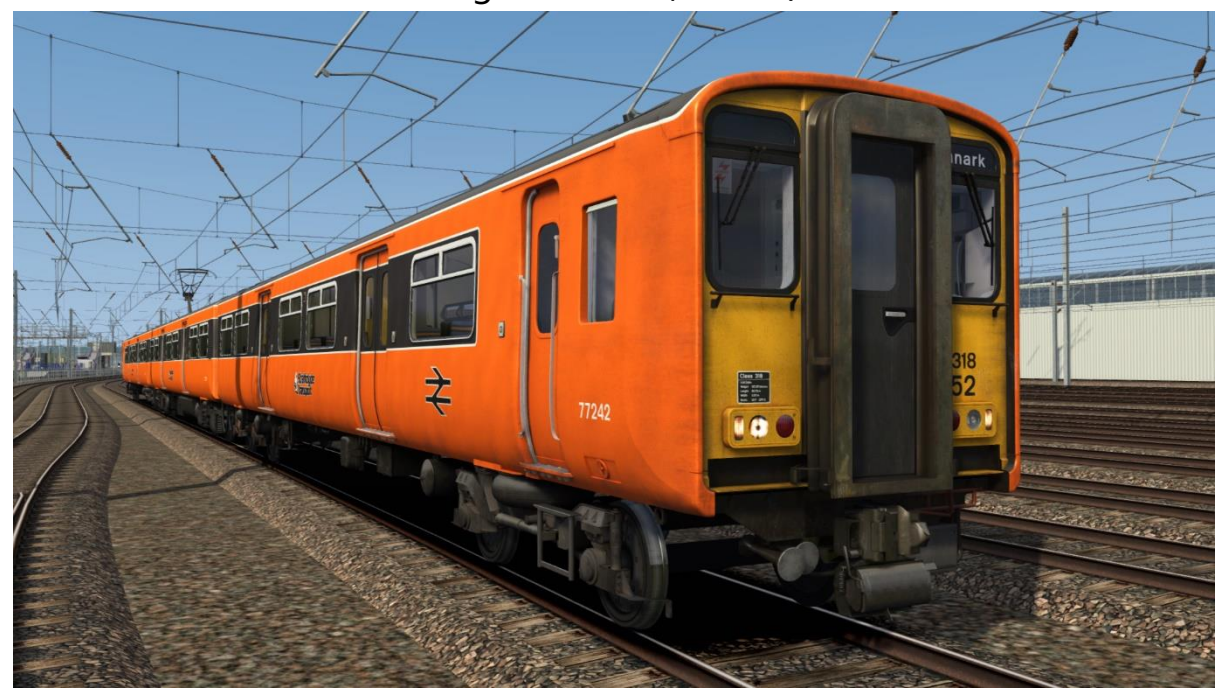

### SPT:

### with ScotRail logo - SPT (SR) with First ScotRail - SPT (FSR)

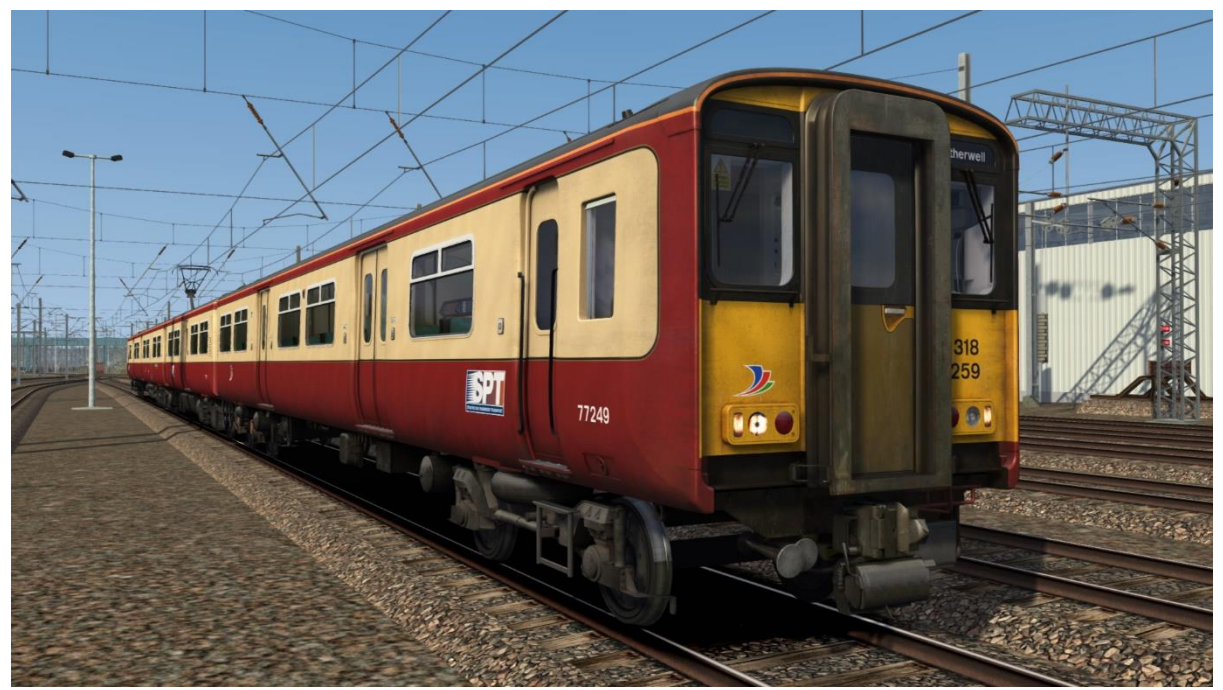

SPT Rail:

with logo - SPT Rail without logo - Ex-SPT Rail without logo & with GSM-R - Ex-SPT Rail (GSMR)

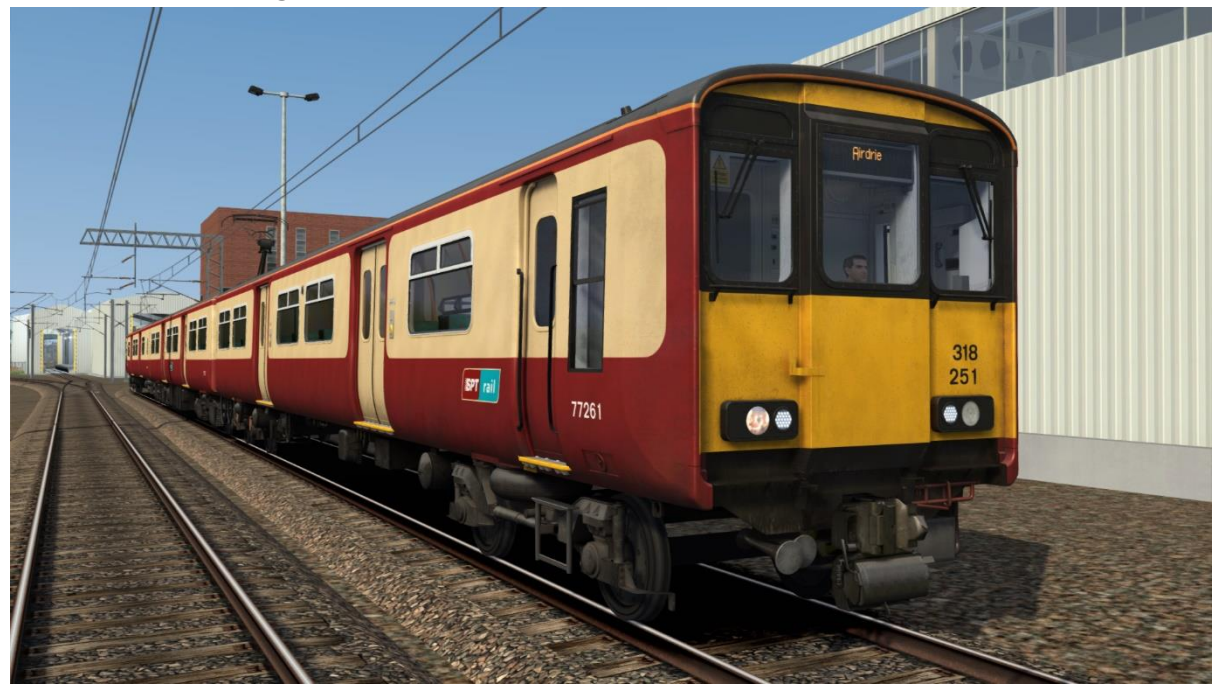

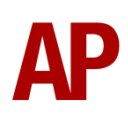

### ScotRail:

with ScotRail & First logos - *SR (FSR)* with ScotRail & Abellio logos - *SR (Abellio)* with ScotRail logo - *SR* 

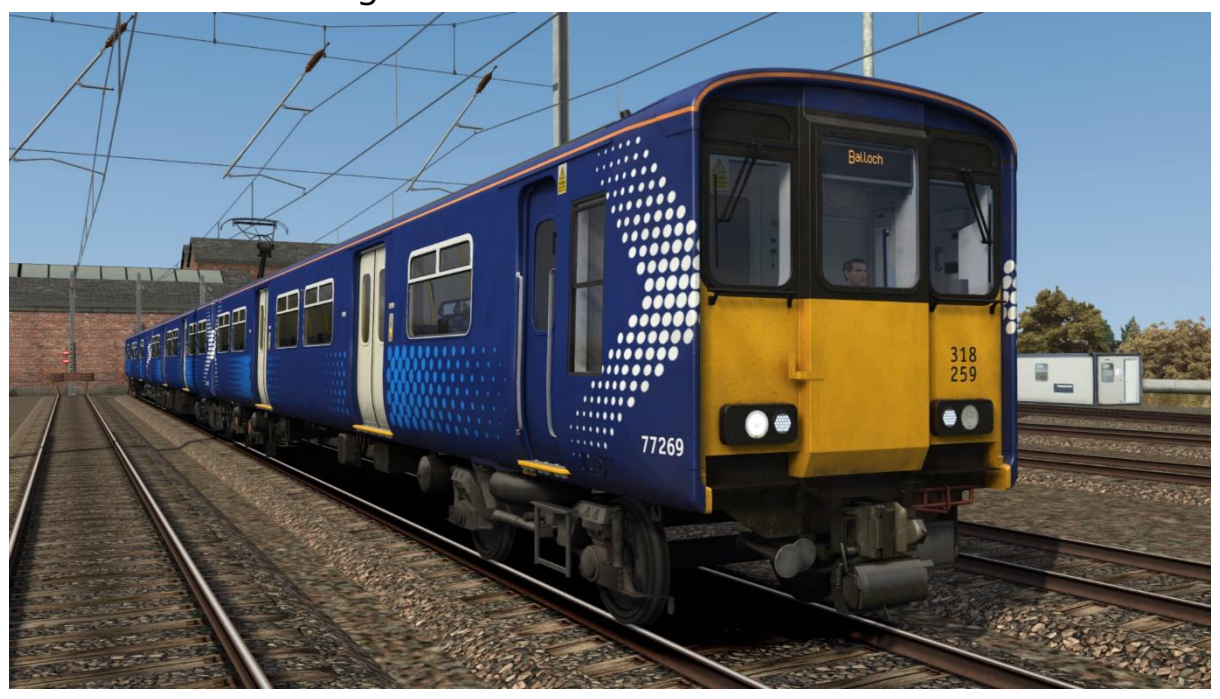

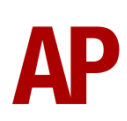

# Cab Guide

### **Driver's Side**

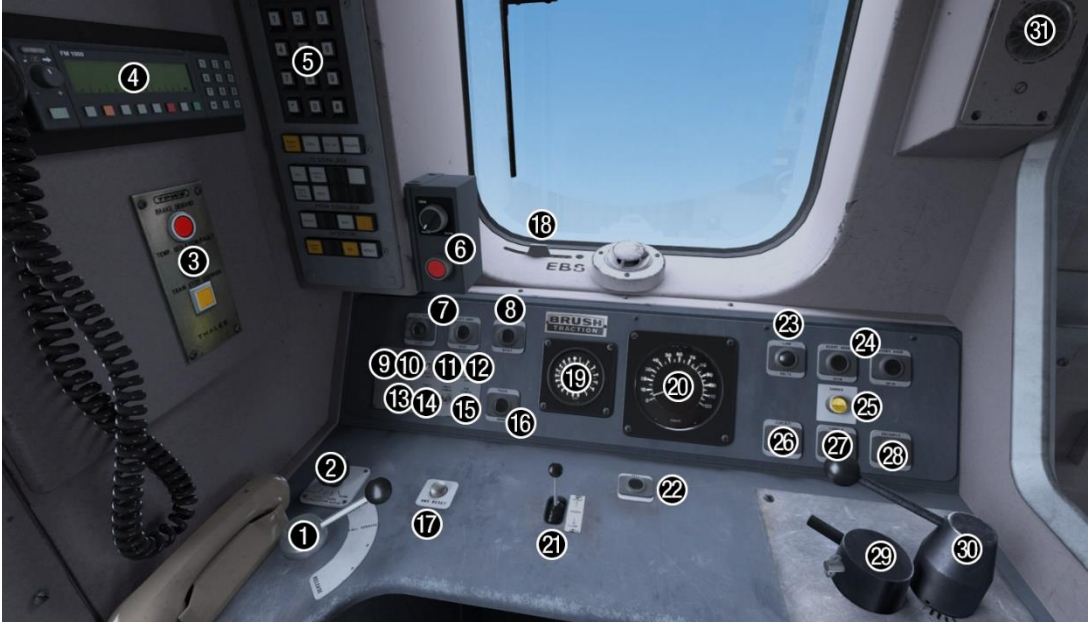

- 1 Brake handle
- 2 Windscreen wiper switch
- 3 Train Protection Warning System (TPWS)
- 4 NRN radio
- 5 SMA/CSR radio
- 6 Driver's Reminder Appliance (DRA)
- 7 Door release buttons (left)
- 8 Pantograph up/reset button
- 9 Marker lights switch
- 10 Tail lights switch
- 11 Headlight (left-hand) switch
- 12 Headlight (right-hand) switch
- 13 Demist switch
- 14 Panel lights switch
- 15 Cab lights switch
- 16 Pantograph down button

- 17 AWS reset button
- 18 Emergency Bypass Switch (EBS)
- 19 Main res/brake cylinder pressure gauge
- 20 Speedometer
- 21 Horn
- 22 Driver to guard bell
- 23 Line light indicator
- 24 Door release buttons (right)
- 25 Sander button
- 26 Vacuum Circuit Breaker (VCB) indicator
- 27 Couple button
- 28 Uncouple button
- 29 Reverser
- 30 Power handle
- 31 AWS sunflower

### **Driver's Side (Refurbished)**

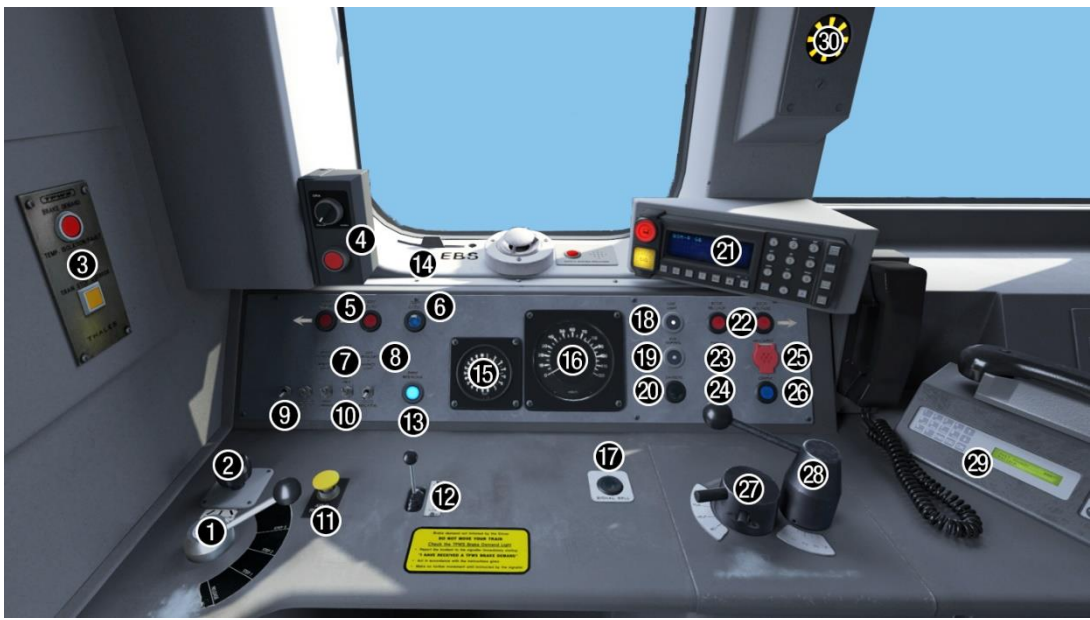

- 1 Brake handle
- 2 Windscreen wiper switch
- 3 Train Protection Warning System (TPWS)
- 4 Driver's Reminder Appliance (DRA)
- 5 Door release buttons (left)
- 6 Door close button
- 7 Headlights switch
- 8 Tail lights switch
- 9 Panel lights switch
- 10 Cab light switch
- 11 AWS reset button
- 12 Horn
- 13 Door interlock light
- 14 Emergency Bypass Switch (EBS)
- 15 Main res/brake cylinder pressure gauge

- 16 Speedometer
- 17 Driver to guard bell
- 18 Line light indicator
- 19 Vacuum Circuit Breaker (VCB) indicator
- 20 Sander button
- 21 GSM-R
- 22 Door release buttons (right)
- 23 Pantograph up button
- 24 Pantograph down button
- 25 Uncouple button
- 26 Couple button
- 27 Reverser
- 28 Power handle
- 29 Passenger Information System (PIS)
- 30 AWS sunflower

### Non-driver's Side & Back Wall

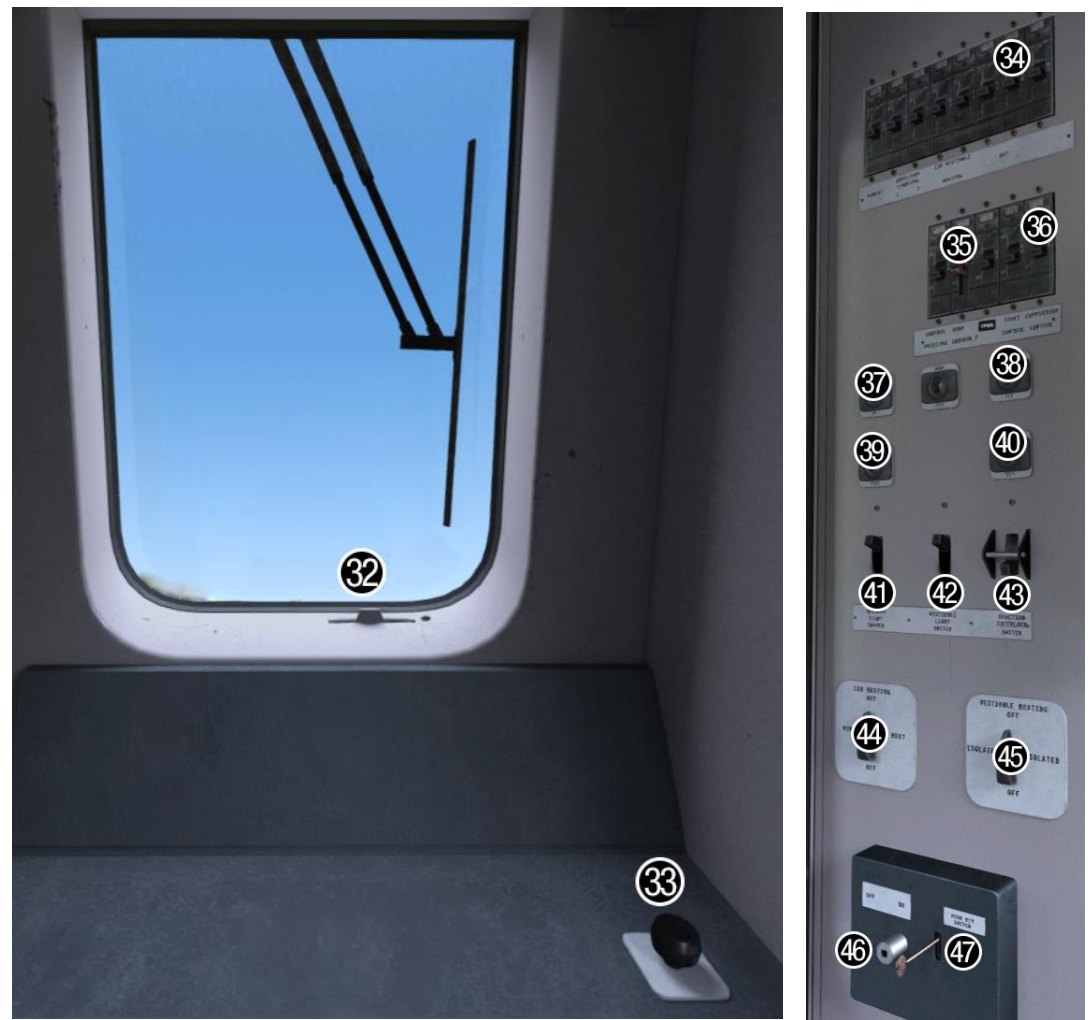

- 32 AWS Isolating Switch (AWS)
- 33 Non-driver's side wiper switch
- 34 Headlamp MCB
- 35 Door control MCB
- 36 Compressor control MCB
- 37 Saloon lighting set button
- 38 Saloon lighting trip button
- 39 Auxiliaries set button

- 40 Auxiliaries trip button
- 41 Gangway lighting switch
- 42 Vestibule lighting switch
- 43 Traction Interlock Switch (TIS)
- 44 Cab heating switch
- 45 Vestibule heating switch
- 46 Door key switch off/on
- 47 Door key switch

# **Keyboard Controls**

Non-standard keyboard controls are listed below:

| 5                   |                                              |
|---------------------|----------------------------------------------|
| Z -                 | Auxiliaries set button                       |
| Ctrl+Z -            | Auxiliaries trip button                      |
| L -                 | Cab lights switch ON/OFF                     |
| F7 -                | Destination blind/display UP                 |
| F8 -                | Destination blind/display DOWN               |
| R -                 | Door close button                            |
| U -                 | Door release buttons (left)                  |
| O -                 | Door release buttons (right)                 |
| C -                 | Driver to guard bell                         |
| Y -                 | Driver reminder appliance (DRA) ON/OFF       |
| H -                 | Headlight (right-hand) switch ON/OFF         |
| Shift+H -           | Headlight (left-hand) switch ON/OFF          |
| H -                 | Headlight switch CLOCKWISE (refurb cab)      |
| Shift+H -           | Headlight switch ANTI-CLOCKWISE (refurb cab) |
| Space -             | Horn (low tone)                              |
| В -                 | Horn (high tone)                             |
| J -                 | Marker lights switch ON/OFF                  |
| Shift+W -           | Master key IN/OUT                            |
| Shift+P -           | Pantograph down button                       |
| Ρ-                  | Pantograph up/reset button                   |
| Ctrl+R -            | Passenger door operation toggle DOO/GO       |
| Shift+M -           | Saloon lighting OFF                          |
| M -                 | Saloon lighting ON                           |
| К -                 | Tail lights switch ON/OFF                    |
| Ctrl+T -            | Thrash mode ON/OFF                           |
| Ctrl+Numpad Enter - | Visual aids ON/OFF                           |
| Shift+V -           | Driver's windscreen wiper switch LEFT        |
| V -                 | Driver's windscreen wiper switch RIGHT       |

# Features

# **Cab Variants**

To represent the main changes that have occurred since 1985-1986, 4 cab variants are provided.

### **Original (without DRA/TPWS)**

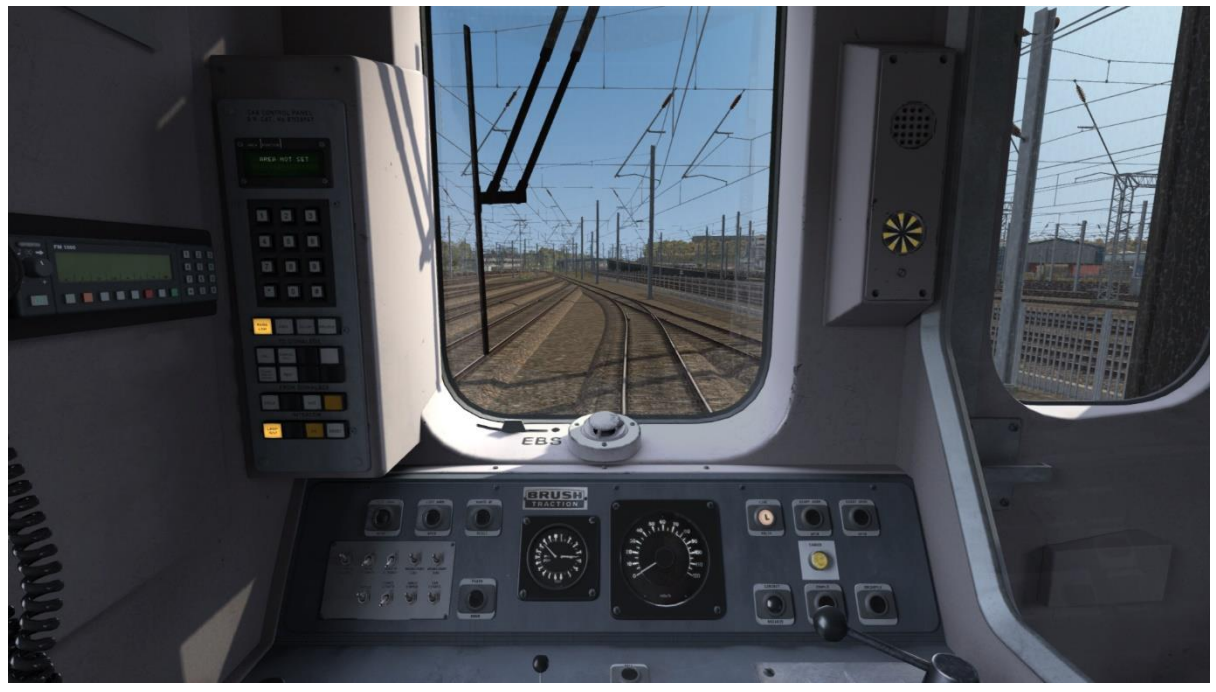

Original (with DRA/TPWS)

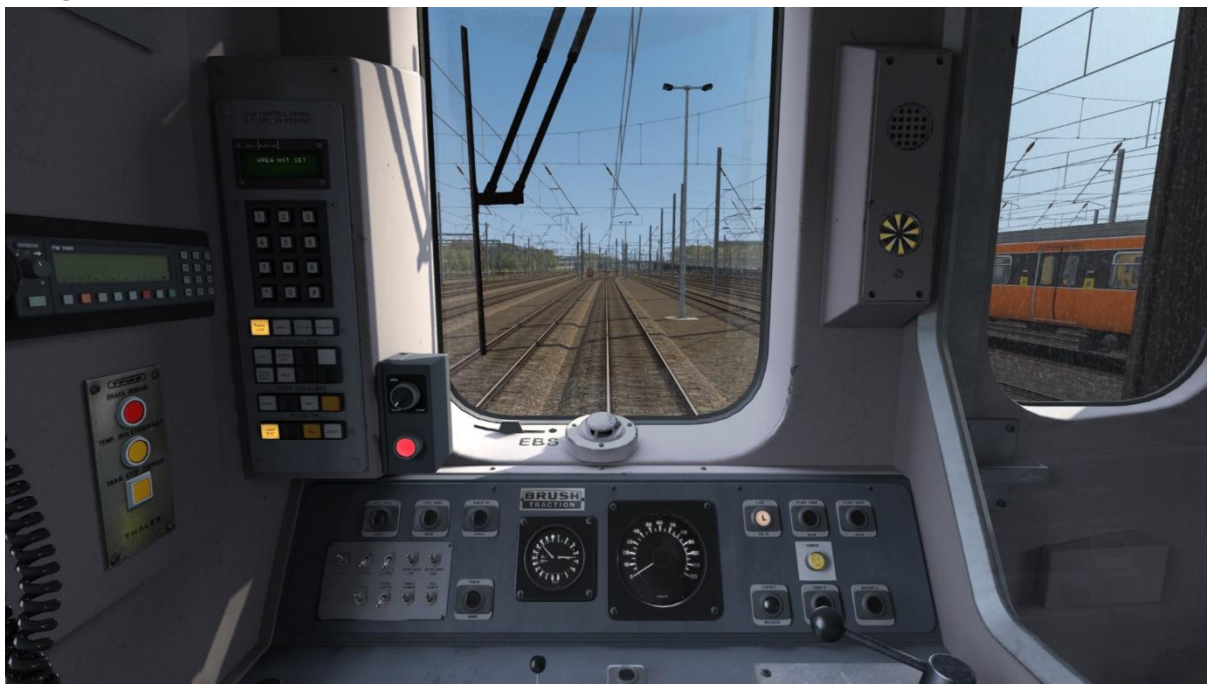

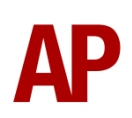

### Refurbished (with NRN & SMA/CSR radio)

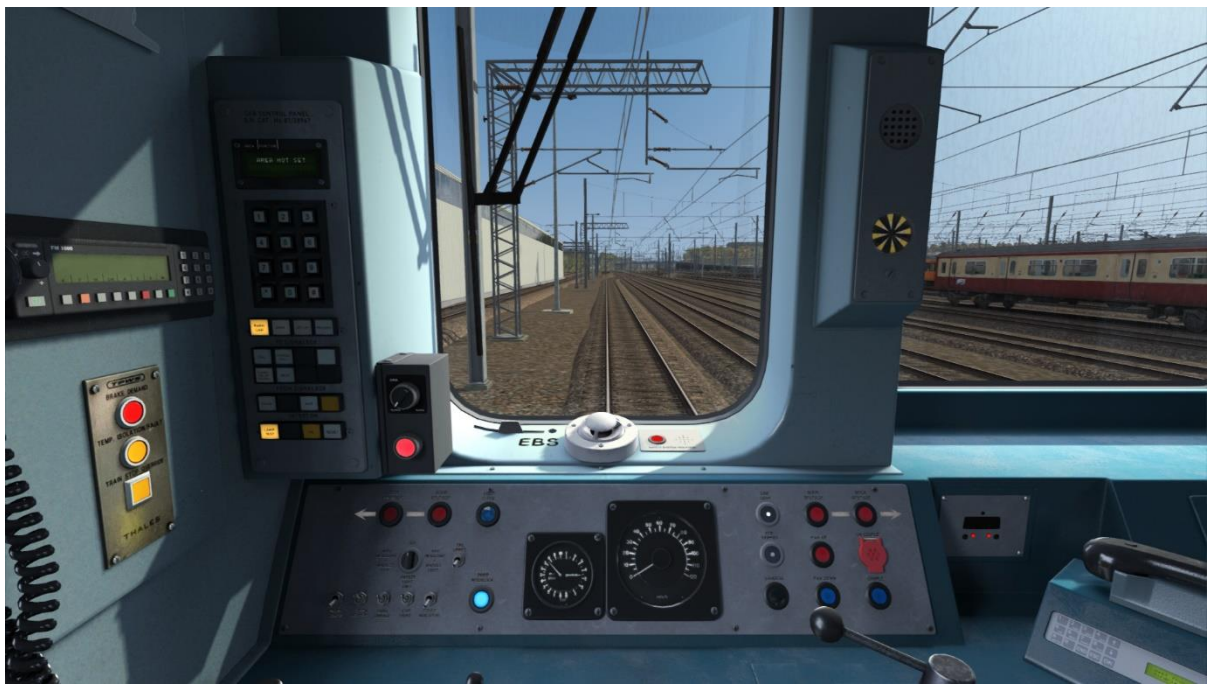

Refurbished (with GSM-R radio)

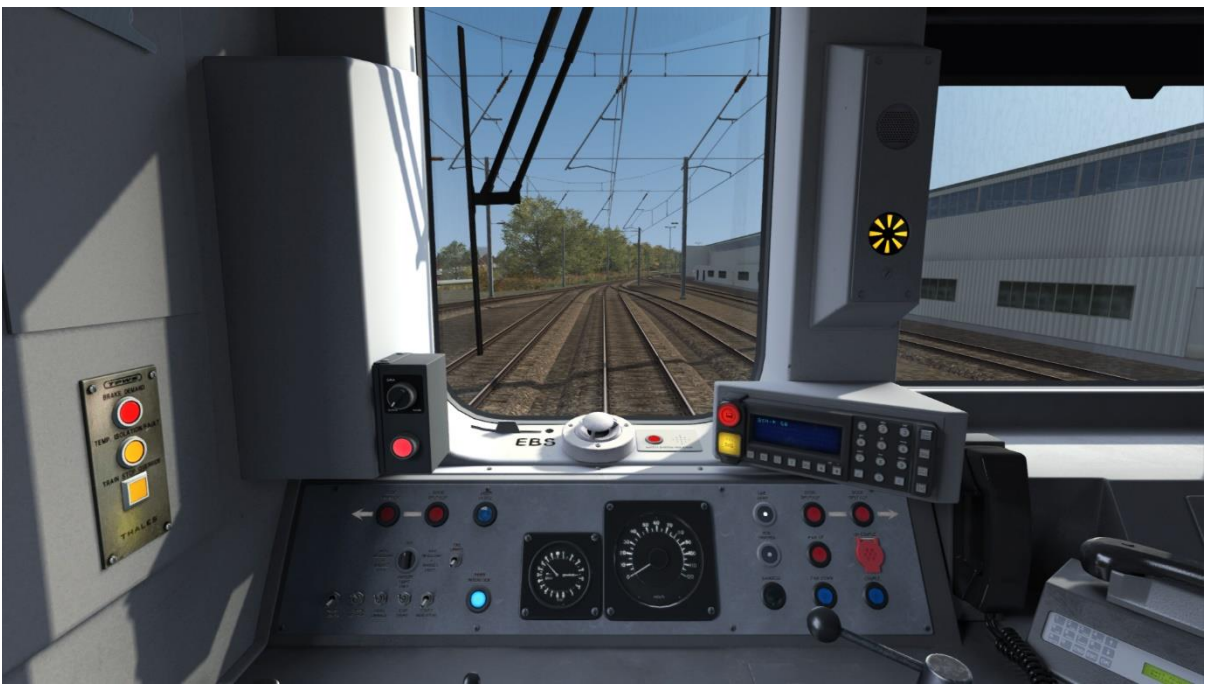

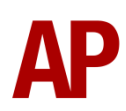

# **Passenger View**

A passenger view in the MSO is provided in a variety of seat moquettes. On modern liveries, it also features a functioning passenger information system (PIS) which displays destination of the train.

### Strathclyde Transport

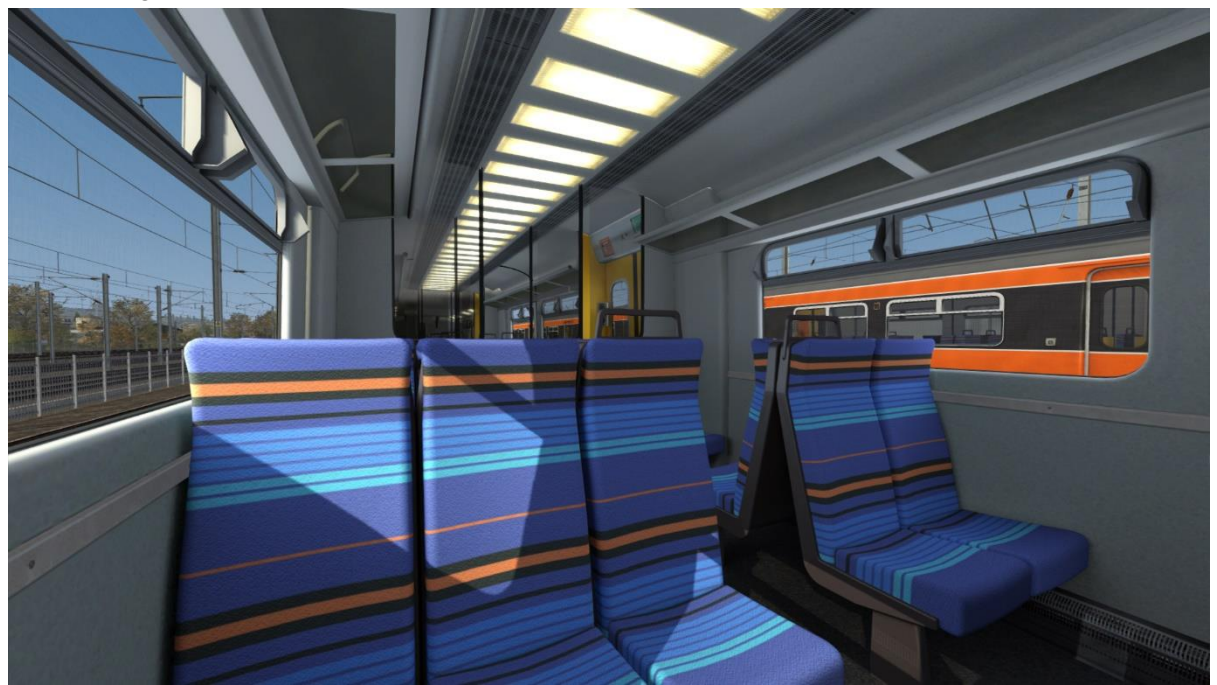

SPT

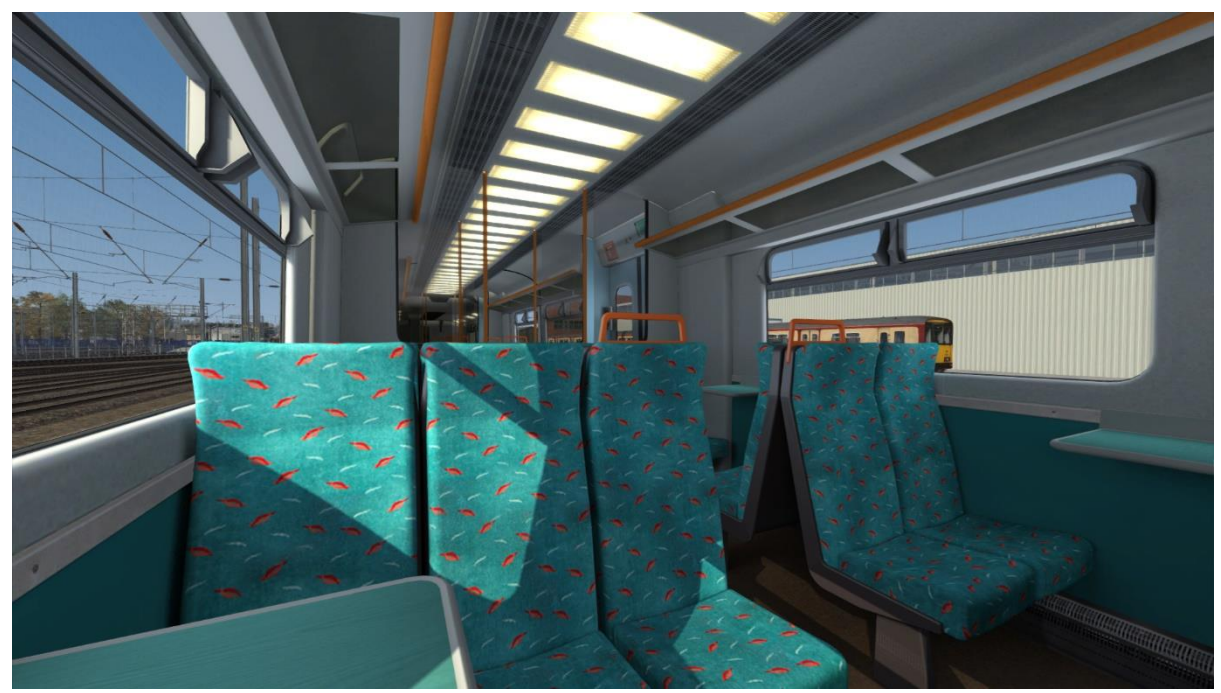

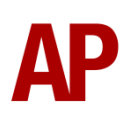

# SPT (Refurbished)

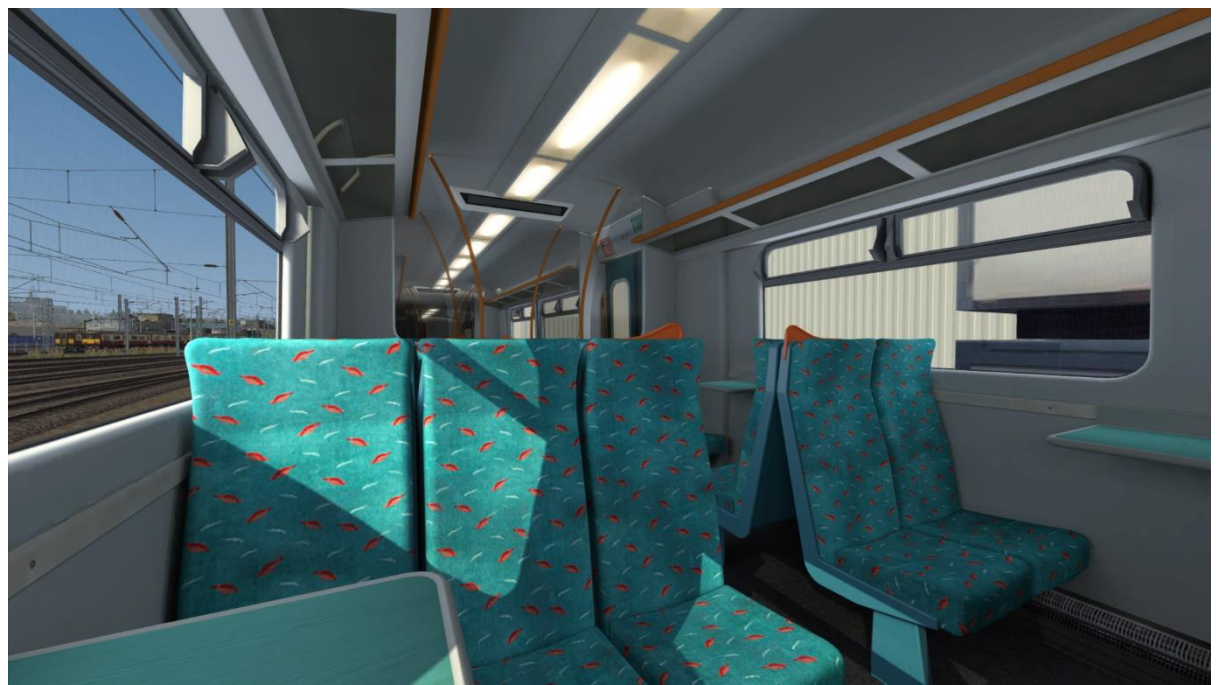

### ScotRail

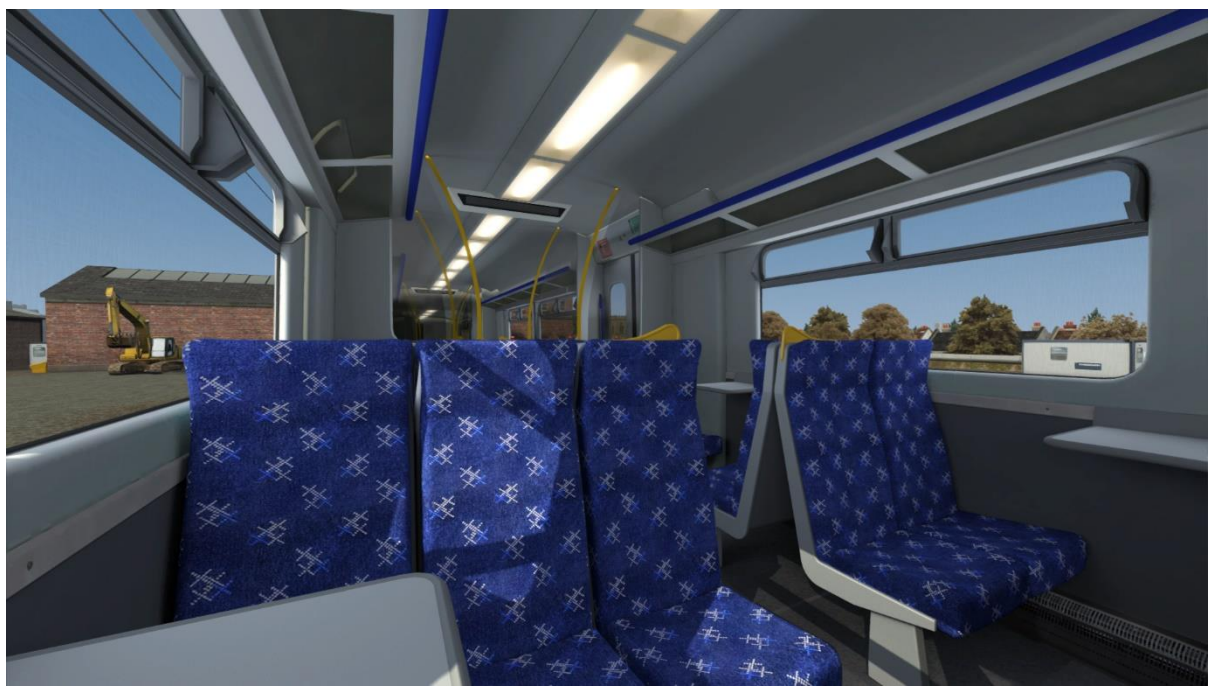

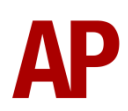

# **Player Changeable Destination Blind**

The destination blind can be changed during a scenario by pressing either F7 or F8.

When changing the destination blind, it will only apply to the unit you are in. If there is another unit in the formation, you will need to move to that unit to change its blind.

Please see below for a list of the available destinations and their relevant code if you wish to use them via the unit's number on an AI service:

| 0 - Blank               | 17 - Dumbarton Central    | 34 - Largs                 |
|-------------------------|---------------------------|----------------------------|
| 1 - Airdrie             | 18 - East Kilbride        | 35 - Larkhall              |
| 2 - Anderston           | 19 - Edinburgh            | 36 - Milngavie             |
| 3 - Ardrossan Harbour   | 20 - Exhibition Centre    | 37 - Motherwell            |
| 4 - Ardrossan Town      | 21 - Garscadden           | 38 - Neilston              |
| 5 - Argyle Street       | 22 - Glasgow Central      | 39 - Newton                |
| 6 - Ayr                 | 23 - Glasgow Queen Street | 40 - North Berwick         |
| 7 - Balloch             | 24 - Gourock              | 41 - Paisley               |
| 8 - Bathgate            | 25 - Haymarket            | 42 - Partick               |
| 9 - Bellgrove           | 26 - Helensburgh Central  | 43 - Rutherglen            |
| 10 - Carstairs          | 27 - Hyndland             | 44 - Shettleston           |
| 11 - Cathcart Circle    | 28 - Johnstone            | 45 - Special               |
| 12 - Charing Cross      | 29 - Kilpatrick           | 46 - Springburn            |
| 13 - Coatbridge Central | 30 - Kilwinning           | 47 - Wemyss Bay            |
| 14 - Cumbernauld        | 31 - Kingsknowe           | 48 - Whifflet              |
| 15 - Dalmuir            | 32 - Kirknewton           | 49 - Yoker                 |
| 16 - Drumgelloch        | 33 - Lanark               | 50 - Sorry, Not in Service |

## **Digital Destination Display**

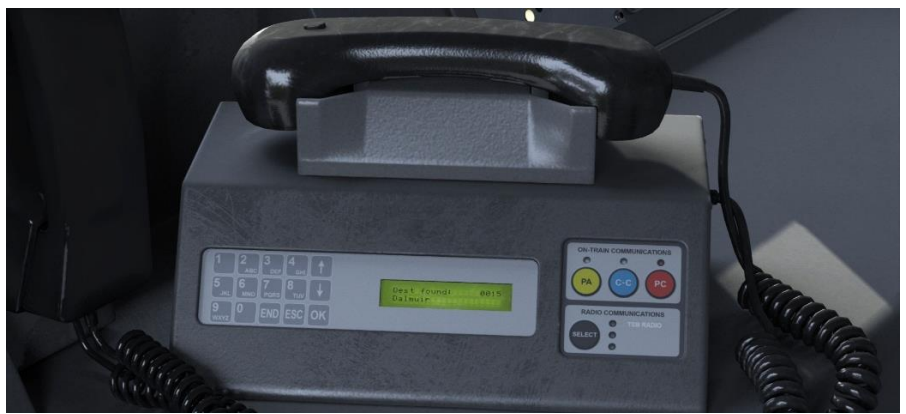

When refurbished in the mid-2000s, a digital passenger information system (PIS) was fitted which can be controlled via the computer located to the right of the desk. Instructions for this system can be found below:

- 1) Press the ESC button.
- 2) Input the 4-digit destination code using the numpad.
- 3) Press the OK button.

This display can also be controlled by pressing **F7** or **F8**.

Unlike the destination blind, PIS settings will be passed through to the rear unit if you are operating as a 6 car formation.

Please see below for a list of the available destinations and their relevant code. The numerical code is what you need to input into the computer and the letter is if you wish to control the destination via the unit's number on an AI service.

| 0017/17 - Dumbarton Central    | 0034/34 - Largs                                                                                                    |
|--------------------------------|----------------------------------------------------------------------------------------------------|
| 0018/18 - East Kilbride        | 0035/35 - Larkhall                                                                                                    |
| 0019/19 - Edinburgh            | 0036/36 - Milngavie                                                                                                    |
| 0020/20 - Exhibition Centre    | 0037/37 - Motherwell                                                                                                    |
| 0021/21 - Garscadden           | 0038/38 - Neilston                                                                                                    |
| 0022/22 - Glasgow Central      | 0039/39 - Newton                                                                                                    |
| 0023/23 - Glasgow Queen Street | 0040/40 - North Berwick                                                                                                    |
| 0024/24 - Gourock              | 0041/41 - Paisley                                                                                                    |
| 0025/25 - Haymarket            | 0042/42 - Partick                                                                                                    |
| 0026/26 - Helensburgh Central  | 0043/43 - Rutherglen                                                                                                    |
| 0027/27 - Hyndland             | 0044/44 - Shettleston                                                                                                    |
| 0028/28 - Johnstone            | 0045/45 - Special                                                                                                    |
| 0029/29 - Kilpatrick           | 0046/46 - Springburn                                                                                                    |
| 0030/30 - Kilwinning           | 0047/47 - Wemyss Bay                                                                                                    |
| 0031/31 - Kingsknowe           | 0048/48 - Whifflet                                                                                                    |
| 0032/32 - Kirknewton           | 0049/49 - Yoker                                                                                                    |
| 0033/33 - Lanark               | 0050/050 - Sorry, Not in Service                                                                                                    |
|                                | 0017/17 - Dumbarton Central<br>0018/18 - East Kilbride<br>0019/19 - Edinburgh<br>0020/20 - Exhibition Centre<br>0021/21 - Garscadden<br>0022/22 - Glasgow Central<br>0023/23 - Glasgow Queen Street<br>0024/24 - Gourock<br>0025/25 - Haymarket<br>0026/26 - Helensburgh Central<br>0027/27 - Hyndland<br>0028/28 - Johnstone<br>0029/29 - Kilpatrick<br>0030/30 - Kilwinning<br>0031/31 - Kingsknowe<br>0032/32 - Kirknewton<br>0033/33 - Lanark |

# Strathclyde Manning Agreement (SMA) Radio

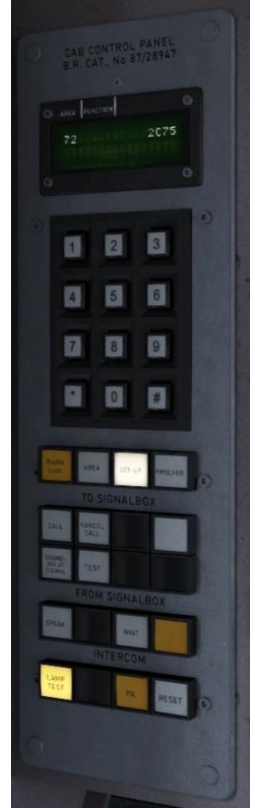

Bar actually being able to speak to the signalman, a fully functioning SMA/CSR unit is included in this pack. Introduced in 1986 in the Glasgow region, this system was known locally as the 'SMA', named after the Strathclyde Manning Agreement which required this radio to facilitate Driver Only Operation (DOO). It is the same system as what became the more widely known Cab Secure Radio (CSR). This radio allows direct communication between the driver and signalman. Please see below on how to use it.

### Turning on and setting up

- **1)** Move the reverser from 'Off' to 'Neutral' and wait for 'AREA NOT SET' or 'RADIO LOST' to appear.
- 2) Press the 'AREA' button.
- **3)** Using the number keys, enter a 2-digit CSR area. If you make a typo, you can use '#' to erase the last digit. If using one of the included scenarios with this pack, the area number is given in the F1 briefing of the scenario.
- **4)** Press the '\*' button to validate the CSR area.
- 5) Wait for the area to register. It will appear on the left-hand side of the screen.

### Registering your train

- **1)** Press the 'SETUP' button.
- **2)** Using the number keys, enter the number of the signal in front of you. This must be 4-digits so if the number is 55, this is input as 0055. If you make a typo, you can use '#' to erase the last digit.
- **3)** Press the '\*' button to validate the signal number.
- **4)** Once the signal number is validated, the headcode of your train will appear on the right-hand side of the screen.

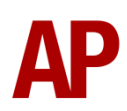

### Contacting signalman at red signal

- **1)** When standing at a red signal, press the 'STANDING AT SIGNAL' button.
- **2)** The 'STANDING AT SIGNAL' button will illuminate when the message has been sent.
- **3)** Soon after, the signalman will reply with 'WAIT'. This will always be the reply regardless of whether you can pass the signal or not so do still press 'Tab' if required.
- 4) To return to the previous screen, press the '#' button.

### Lamp test

- **1)** Hold the 'LAMP TEST' button.
- 2) All applicable status lights will illuminate.
- 3) Release the 'LAMP TEST' button.

### CSR area placement in scenarios

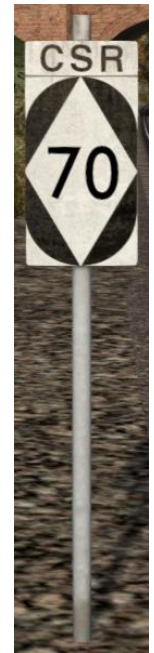

CSR works by allocating an area number to each signal box (or panel in larger signal boxes) so the driver is always in contact with the signalman signalling his train. As the train moves from one area to another, the CSR unit will automatically change area. Also accompanying these changes in area, are lineside signs which state the number of the new area. This sign is included in this pack and must be placed by the scenario author if the CSR areas are to function.

This sign can be found by selecting 'AP/Common' in the 'Object Set Filter' and browsing for 'AP CSR Sign' in the left-hand 'Track Infrastructure' flyout. To place it, simply place the marker on the track your train will be passing through, double click the sign, and input the area number in the right-hand fly-out. The area change will take place anywhere within 500m of this sign.

![](_page_17_Picture_13.jpeg)

# National Radio Network (NRN)

![](_page_18_Figure_1.jpeg)

A simple representation of the NRN radio is simulated and is operational on pre-GSM-R liveries. To set the NRN zone, please follow the instructions below:

- 1) Turn the radio on by pressing the button below the volume control on the left-hand side of the console.
- 2) Enter the three-digit zone number by using the numpad.
- 3) To confirm this, press the green button below the British Rail arrows symbol. The NRN is now successfully set up.
- 4) If you see an NRN zone change sign (pictured below), you must change the zone number manually. Do this by simply entering the new three-digit zone number on top of the old one.

### NRN zone placement in scenarios

![](_page_18_Picture_8.jpeg)

NRN zones cover very large areas so it is entirely possible you will not change areas during a scenario but should you wish to do so, a sign is included in this pack and must be placed by the scenario author.

This sign can be found by selecting 'AP/Common' in the 'Object Set Filter' and browsing for 'AP NRN Sign' in the left-hand 'Track Infrastructure' flyout. To place it, simply place the marker on the track your train will be passing through, double click the sign, and input the three-digit area number in the right-hand fly-out. Please note that this must be three-digits so zone 65 would be '065'.

Global System for Mobile Communication-Railway (GSM-R)

![](_page_19_Picture_1.jpeg)

Beginning in 2013 and completed by 2016, Global System for Mobile Communication - Railway, more commonly known as GSM-R, replaced the existing National Radio Network (NRN) & Cab Secure Radio (CSR) systems. This communication system and its accompanying unit has been simulated to the best of our ability within the simulator. Please see below for how to register & deregister your train:

### Registering

- **1)** Move the reverser away from 'Off' or hold down either the 'Registration' or 'Accept' button for 5 seconds. The GSM-R unit will begin a boot up sequence.
- 2) When 'GSM-R GB' appears, the unit has successfully booted.
- 3) Press the 'Registration' button in the top right-hand corner.
- **4)** Using the numerical keys, insert your 4-character train reporting number (headcode), followed by the signal number you are standing at in a 3-digit format. For example, signal WH84 would require you to enter '084'. If you wish to delete a character, press the 'x' button.
- **5)** Press the ' $\checkmark$ ' button.
- **6)** Registration will take a moment. Once it has completed, you will hear a double beep and the train reporting number will appear in the top right-hand corner of the display.

![](_page_19_Picture_10.jpeg)

### **Deregistering - Method 1**

If you are closing down the driving desk, use this method.

- **1)** Move the reverser to 'Off'.
- 2) Deregistration will automatically begin and you will be given the opportunity for a short moment to retain the registration by pressing the '✓' button. Simply do nothing if you would like to continue with the deregistration.
- **3)** Deregistration will take a moment. Once it has completed, the train reporting number will no longer be displayed.

### Deregistering - Method 2

If you wish to keep the driving desk active after deregistering, use this method.

- 1) Press the 'Registration' button in the top right-hand corner.
- 2) A prompt will appear on the unit saying 'Confirm deregister?'.
- **3)** Press the ' $\checkmark$ ' button.
- **4)** Deregistration will take a moment. Once it has completed, the train reporting number will no longer be displayed.

# **Driver Only Operation (DOO)**

Full door control is featured in this pack to simulate 'DOO'. Please see below for what the relevant procedure is and how to change the type of operation whilst in-game:

### Driver Only Operation (DOO)

- Open the doors by pressing T+U (left-hand side) or T+O (right-hand side). Alternatively, you can click the corresponding red buttons in the cab which have arrows pointing to the side the doors will open.
- 2) If at a platform, wait for the 'Platform Duties Complete' message to appear in the top-right corner and press R to close the doors. If not at a platform, press R whenever you wish.
- **3)** Once the door interlock light illuminates, you may depart.

### **Guard Operation (GO)**

- 1) Open the doors by pressing T.
- Doors will be closed by the guard once passengers have finished boarding/alighting.
- 3) Once the door interlock light illuminates, the guard will give you two bells which you must acknowledge by also giving two bells. This can be carried out by pressing C twice.

### How to Change Operation

This can be changed in-game by turning the door key switch on the back wall and then pressing **Ctrl+R**. This will produce a visual message in the top-right hand corner of the screen to let you know which option you have selected.

Please note, the refurbished cab does not have a door key switch so you need only press **Ctrl+R** when using a refurbished livery.

![](_page_21_Picture_13.jpeg)

# Adhesion

Adhesion between a train's wheels and the rails plays a big part in allowing a train to accelerate or brake. Too little of it and the train will slip or slide. There are a myriad of factors that control the level of adhesion and we have attempted to simulate the most important of these to give a varied and realistic driving experience:

### Season

Adhesion is generally good in dry conditions during summer and spring. Slightly decreased adhesion during winter to take account of the increased amount of moisture and possible ice on the rails due to cooler temperatures. Much decreased adhesion during autumn due to leaf mulch.

### Weather

Adhesion decreases in wet weather, especially so when rain first starts falling before it has had a chance to clean the railhead. If rain is light, it will take longer for the railhead to be cleaned whereas heavy rain will clean it quicker, resulting in adhesion recovering sooner.

When using the drizzle weather pattern in our Sky & Weather Enhancement Pack, adhesion is particularly poor as the rain hasn't enough force to clean the railhead but still makes it sufficiently wet to worsen adhesion.

### Time of Day

Adhesion will decrease somewhat after dusk as the air cools and dew is more likely to form on the railhead. This persists throughout the night until around an hour after sunrise when higher temperatures or the sun dry it out. In our simulation, this factor is reduced during summer to account for warmer temperatures, which on average result in less dew.

### Tunnels

When adhesion is poor due to external factors such as weather or season, adhesion will generally improve upon entering a tunnel, which is not as susceptible to these factors. When adhesion is good during dry weather and outside of autumn, adhesion may decrease a little upon entering a tunnel due to their damp nature.

![](_page_22_Picture_11.jpeg)

### Wheelslip

Wheelslip protection aids the driver when powering or braking during times of poor adhesion.

When wheelslip is encountered during acceleration, a two-stage process takes place:

- **1)** The motors can be heard rising rapidly in pitch and power quickly falls to control the slip.
- **2)** The motors revert to their normal pitch and power returns to the notch selected on the power handle.

As a driver, you must assess which power notch is most suitable for the conditions and balance the occurrence of wheelslip with the maximum possible rate of acceleration. To increase adhesion, you may use the sander for a maximum of 10 seconds whilst powering.

### Wheelslide

When wheelslide is encountered during braking, a two-stage process takes place:

- 1) Brake pressure is automatically reduced to try and control the slide.
- **2)** Once the slide stops, brake pressure is returned to the notch selected on the brake handle. If wheelslide reoccurs, the process starts again.

As a driver, you must resist the temptation to reduce the brake yourself as the wheelslip protection will offer the best braking performance.

# Gradients

By default in Train Simulator Classic, only gradients of 1 in 185 or steeper have a gravitational effect on a train and this is only suitably realistic on gradients of approximately 1 in 125 of steeper. This means on gradients shallower than 1 in 125, the train does not experience the gravitational forces upon it than it should.

With this information in hand, we have managed to get rid of this limitation by making the train invisibly power or brake itself to simulate the effect that gravity has where Train Simulator Classic by default doesn't do so. This is all invisible to you as the player so you won't suddenly find the power or brake handles moving without your say so, but it does mean you have to drive to the gradients of the route a lot more than before, just like a real driver, especially on mainline routes where gradients rarely reach the severity where Train Simulator Classic has them behave realistically. You will also now find that if trying to recreate real timetabled runs, your timings will much more closely match reality.

![](_page_23_Picture_14.jpeg)

# **Neutral Section Functionality**

The class 318 will react to the neutral sections available on the WCML Over Shap route. On top of this, they will also function with the neutral sections present in the included scenarios with this pack. These have been placed using our own markers and signage which are available in the 'AP/Common' object set filter folder.

### **Isolation Switches**

![](_page_24_Picture_3.jpeg)

Isolation switches allow safety systems to be isolated in the event of a failure or emergency and these have been simulated. To activate the EBS or AWS, you must first insert a master key into the corresponding lock and click the relevant flag. To activate the TIS, you only need to click the switch on the back wall. Please see below for a list of what each flag does:

- **AWS (AWS Isolating Switch)** Non-driver's side disables the AWS (Automatic Warning System). Labelled as TPWS in refurbished cab.
- EBS (Emergency Bypass Switch) Driver's side disables emergency brake.
- **TIS (Traction Interlock Switch)** Back wall disables the traction interlock so you can obtain power without door interlock.

![](_page_24_Picture_8.jpeg)

# **Arcing Pantograph**

![](_page_25_Picture_1.jpeg)

Special attention has been given to simulating arcing between the pantograph and overhead wire.

From one hour after sunrise to one hour after sunset on a dry day, there is only light arcing.

From one hour after sunset to one hour after sunrise, there is moderate arcing to simulate the moisture that tends to build up on the overhead wire once night falls. There is also moderate arcing when raining at any time of day.

During the winter, from one hour after sunset to one hour after sunrise, there is heavy arcing to simulate ice/frost that tends to build up on the overhead wire once night falls. There is also heavy arcing when snowing at any time of day during the winter.

Finally, arcing becomes more frequent as you gain speed.

When arcing, you will visually see it on the pantograph which illuminates the area around it to a varying degree with each arc. Please note that the illumination of the surrounding area will only occur after sunset and before sunrise. This is to avoid the unrealistic appearance of projected light in broad daylight.

You will also audibly hear it if the arcing is moderate or heavy.

![](_page_25_Picture_9.jpeg)

# Variable Power & Brake Performance

Any train driver will tell you that especially on older stock, braking and power performance can vary quite noticeably from unit to unit, despite being within the same class. We have simulated this variance by randomly allocating a 'Brake Factor' & 'Power Factor' every time you drive a unit in the simulator. This factor can reduce or increase performance by a maximum of 8% either way. There is no way of finding out what factor your unit has been allocated except for assessing its 'feel' when powering or braking; just like a real driver!

# Variable Traction Motor Volume

Class 318s are known for their loud traction motors but in reality, some are louder than others. To simulate this, we have implemented a random 'Motor Factor' to each motor bogie which ranges from 1 to 6; 1 being the quietest and 6 being the loudest. This cannot be changed by the player.

### Thrash Mode

If you are someone who likes to enjoy the passenger view as if the windows are open, you are in luck! We have provided a 'Thrash Mode' which simulates just this so you can listen to those traction motors in all their glory. This can be turned on and off by pressing **Ctrl+T**.

### **Coupling Procedure**

Please see below for how to couple to another unit in a realistic manner:

- 1) Approach the unit you are going to couple to at caution and come to a stop just short of it.
- 2) Select 'Notch 1' power and ease up to the unit. As soon as you have coupled, apply 'Step 3' brake and return the power handle to 'Off'.
- 3) To ensure the coupling is secure, you must perform a 'pull-away' test. To do this, select 'Reverse' on the reverser, 'Step 1' brake and apply 'Notch 1' on the power handle for a few seconds. If you do not move, the coupling has been successful.
- 4) Hold the 'Couple' button down on the cab desk for 5 seconds. This will connect the two units' air and electrical systems.

![](_page_26_Picture_12.jpeg)

JedPanLine

300 900 000 966

4) Click and drag the yellow box in either direction until the measurement reading at the bottom of the screen says at least '1.0 metres'.

![](_page_27_Picture_2.jpeg)

![](_page_27_Picture_3.jpeg)

The manner in which the AI train blows its horn is randomly calculated each time, meaning no horn is ever the same. You may hear a single tone (any post-2007 liveries only), a two tone, a three tone, or now and then, even the infamous 'Ilkley Moor' sequence.

# **Al Horns**

To blow an AI train's horn in a scenario, you must edit the speed limit properties of the section of the track at which you would like the AI train to sound its horn. Please see below for instructions:

1) In the scenario editor, go to the location at which you would like the AI train's horn to sound, and press Spacebar 3 times. The track will now display a certain colour which represent its speed limit.

3) Hover your mouse over the piece of track where you like the AI horn to sound.

2) Go to the top-left-hand fly-out and click the 'Select' icon.

![](_page_27_Picture_9.jpeg)

![](_page_27_Picture_10.jpeg)

![](_page_27_Picture_11.jpeg)

If you wish to be more specific in how and when the horn is sounded, please see the table below for values other than '900' which can be inputted in the speed limit field for different behaviour:

| Speed Limit Value | Notes                                                   |
|-------------------|---------------------------------------------------------|
| 900               | Random number of tones                                  |
| 901               | 1 tone (low)                                            |
| 902               | 1 tone (high)                                           |
| 903               | 2 tone (low/high)                                       |
| 904               | 2 tone (high/low)                                       |
| 905               | 3 tone (low/high/low)                                   |
| 906               | 3 tone (high/low/high)                                  |
| 907               | 'Ilkley Moor' sequence                                  |
| 921               | Same as 900 but 1 in 20 (5%) chance of horn sounding    |
| 922               | Same as 900 but 1 in 16 (6.3%) chance of horn sounding  |
| 923               | Same as 900 but 1 in 12 (8.3%) chance of horn sounding  |
| 924               | Same as 900 but 1 in 8 (12.5%) chance of horn sounding  |
| 925               | Same as 900 but 1 in 6 (16.6%) chance of horn sounding  |
| 926               | Same as 900 but 1 in 4 (25%) chance of horn sounding    |
| 927               | Same as 900 but 1 in 3 (33.3%) chance of horn sounding  |
| 928               | Same as 900 but 1 in 2 (50%) chance of horn sounding    |
| 929               | Same as 900 but 1 in 1.33 (75%) chance of horn sounding |
| 930               | Same as 900 but intended for use at platform ends*      |
| 931               | Same as 921 but intended for use at platform ends*      |
| 932               | Same as 922 but intended for use at platform ends*      |
| 933               | Same as 923 but intended for use at platform ends*      |
| 934               | Same as 924 but intended for use at platform ends*      |
| 935               | Same as 925 but intended for use at platform ends*      |
| 936               | Same as 926 but intended for use at platform ends*      |
| 937               | Same as 927 but intended for use at platform ends*      |
| 938               | Same as 928 but intended for use at platform ends*      |
| 939               | Same as 929 but intended for use at platform ends*      |
| 940               | Whistle boards**                                        |
| 950               | Tunnels***                                              |

\* **Platform ends** - Horn will sound only if train is travelling over 50mph, which at platforms of 12 car length of less, ensures that stopping trains do not sound their horn. Also, the point at which the train sounds its horn randomly varies from 1m to however fast the train is travelling. For example, if a train is passing at 125mph, the maximum possible distance it will sound its horn away from the trigger point is 125m. This simulates the propensity for drivers to sound their horn earlier if they are travelling at speed.

![](_page_28_Picture_3.jpeg)

\*\* Whistle boards - Intended for use at whistle boards. Pre-2007, trains sounded at least two tones at all times of day. From April 2007, following increasing concerns about noise, drivers were instructed to use only a single low tone and only between the hours of 07:00 & 23:00. This was later changed to between 06:00 & 23:59 in 2016.

To simulate this, any pre-2007 liveries will exhibit pre-2007 behaviour (at least two tones/no time restriction) and any post-2007 liveries will exhibit a hybrid of post-2007 & 2016 behaviour (single low tone/between 06:00 & 23:59 only). The point at which the horn sounds varies randomly from 1m to 40m away from the trigger point.

\*\*\* **Tunnels** - Historically, trains always blew their horn when entering & exiting tunnels to warn potential track workers of their presence. With increased health & safety regulations reducing the presence of track workers in 'live' tunnels, and to allay complaints of increasing noise pollution due to louder modern horns, this requirement was removed on Saturday 6<sup>th</sup> November 2004.

To simulate this, any pre-2004 liveries will sound at least two tones. The point at which the horn sounds varies randomly from 1m to 40m away from the trigger point.

Whilst these tools are primarily intended for use by scenario creators, they can also be used by route editors to 'bake' these features into a route. The platform end, whistle board & tunnel values being of particular use in this respect.

Finally, due to the custom speed limits being of such a short distance, they do not affect AI train performance or appear as the current speed limit on the F3/F4 HUD. Also, assuming the route you are using is configured to only show signed speed limits (the majority do this), custom speed limits will not appear in the part of the F3/F4 HUD which shows forthcoming speed limit changes.

![](_page_29_Picture_6.jpeg)

# Cold Start

'Cold Start' means the unit is in the following state when it loads:

- Main reservoir, brake cylinder pressures are 0.
- Auxiliaries are tripped
- Pantograph is down
- Saloon lighting is off

To prepare a unit from cold, please follow the instructions below:

- 1) Hold the 'Aux Set' button down on the back wall of the cab for 5 seconds.
- 2) Turn the master key in by pressing **Shift+W**.
- 3) Move the reverser to 'Neutral' by pressing S.
- 4) Acknowledge the AWS self-test by pressing Q.
- 5) Press the 'Pantograph Up' button. The auxiliary compressor in the MSO will need to build up the air pressure to 5 bar before the pantograph can be raised. You can obtain updates on how this is progressing by pressing the 'Pantograph Up' button. Once 5 bar has been reached, press 'Pantograph Up' button and the pantograph will raise. Power will be fed to the train and you will hear the main compressor activate.
- 6) You must now wait for the main reservoir pressure to build to 6.5 bar. Once it has done so, you will be able to obtain a brake release.
- 7) If heading out in passenger service, turn the saloon lighting on by pressing M or the 'Lighting On' button on the back wall of the cab.

After carrying out this procedure, your unit will be successfully prepared from cold.

# **Bits and Bobs**

This section is dedicated to aspects of this pack that don't warrant a dedicated section but are still of note:

- Nameplates included for 318259 & 318266.
- Power cannot be applied if the brake handle is in 'Step 2', 'Step 3' or 'Emergency'.
- If the brake handle is placed in 'Step 2', 'Step 3' or 'Emergency' whilst powering, power will be lost and you must return the power handle to 'Off' before being able to regain power.
- 1 second delay between train passing over AWS magnet and AWS warning sound occurring. The F3/F4 HUD will show the warning immediately so you must wait 1 second before trying to cancel it.
- The headlights only provide illumination before sunrise and after sunset. This is to avoid the unrealistic appearance of projected light in broad daylight.
- The headlight only functions when you have a line light.
- A special 'bogie cam' is available if you switch to the right-hand 'head-out' view (Shift+2 THEN Right Arrow).
- Wipers operate on AI services if it's raining
- Classic brake squeal sound on pre-refurbishment liveries.
- The frequency at which the spirax valve ticks varies on a per vehicle basis. The frequency also increases with main reservoir pressure.

# Setting up the Driver's Cab

Please follow the steps below to set up the cab so you are ready to move:

- 1) Ensure the master key is turned in. If not, press **Shift+W**.
- Ensure the reverser is in 'Neutral'. If not, press S and acknowledge the AWS self-test by pressing Q.
- 3) Turn off the tail lights by pressing K.
- 4) Turn on the headlight by pressing H.
- 5) If applicable, register the SMA/CSR or GSM-R.
- 6) If necessary, change the destination blind/display.
- **7)** If you are operating a service where the doors are operated by the driver, turn the Door Key Switch & then turn it on.
- 8) Check the door interlock light is illuminated above the driver's side window.
- **9)** If you have a proceed signal aspect and are in a cab fitted with a Driver's Reminder Appliance (DRA), turn it off by pressing **Y**.

You should now be ready to move off. For information on this, please see below.

# **Driving Guide**

The following steps should allow you to drive in a realistic and safe manner:

- Move the reverser to your desired direction of travel by pressing either W for 'Forward' or S for 'Reverse'.
- 2) Move the brake handle to 'Step 1' by pressing ;.
- 3) Move the power handle to 'Notch 2' by pressing A. At the same time, move the brake handle to 'Release' which will ensure you depart without rolling back.
- 4) From then on, increase power as you see fit.
- 5) To brake the train, you may make applications and releases by moving the handle between 'Step 1 and 'Full Service'. It is recommended you only use 'Full Service' as a last resort so as to ensure you always have more brake force available if required.
- **6)** Just before coming to a stop, aim to have the brakes in 'Step 1' so as to provide a smooth stop.

![](_page_32_Picture_20.jpeg)

# How to Use in the Scenario Editor

### How to place

To place in the scenario editor, please follow the instructions below:

- 7) In the left-hand rolling stock fly-out, click the object set filter which looks like a blue box with an orange arrow to the right of it.
- **8)** Go to the right-hand fly-out which should have appeared. Select 'AP' from the drop-down menu.
- 9) Tick the second & third box beside 'Class318Pack01'.
- **10)** The liveries should now be visible in the left hand rolling stock fly-out.

![](_page_33_Picture_7.jpeg)

DTSOA + MSO + DTSOB

### Numbering

When placing in the scenario editor, you are able to control a number of features via the number of the unit. Please note that for the unit number itself, the only number you need to change is the MSO's, as other vehicles in the consist will automatically be numbered correctly.

### Destination

To apply a pre-set destination to a unit, add ;D=x MSO number. See earlier in this manual for the relevant digit to use in place of **x**.

### **Overhead line decals**

You can add older style OHL decals to a unit by adding **;OHL=1** to the MSO number.

### Cold start

To activate cold start mode on a player train, add **;Cold=1** to the number of the DTSO which has the driver icon applied to it.

![](_page_33_Picture_17.jpeg)

![](_page_33_Picture_18.jpeg)

### Strathclyde Manning Agreement (SMA)/Cab Secure Radio (CSR)

To allow realistic configuration of the CSR unit in scenarios, **;CSR=DAASSSSTTTT** can be added to the driven vehicle. Please see below for what each sequence of letters represents:

- 'D' controls whether the CSR is already configured upon starting the scenario. Replace 'D' with '0' for no or '1' for yes.
- 'AA' is the 2-digit CSR area number required to set up the CSR at the start of the scenario. (eg. 75)
- 'SSSS' is the 4-digit signal number required to set up the CSR as the start of the scenario. (eg. 0439)
- 'TTTT' is the 4-character train reporting number of the train (eg. 1W40).

### GSM-R

To restrict the train reporting number and signal number that the player can use to register with on the GSM-R, add **;GSMR=1A22084** to the leading drive vehicle. In this example, '1A22' is the train reporting number and '084' is the signal number.

### Reversing motor whine

When changing direction, the motors will make a distinctive high pitch whining sound that slowly fades away over time. After one reversal, this sound activates automatically but to enable it at the start of a scenario, add **;RW=1** to the MSO number. This is mostly intended to be used when a scenario starts at a terminus.

### Nameplate

If using a unit number with a nameplate, add **;NP=0** to the MSO number to remove it.

### Example MSO number

### 318266;D=10;NP=0

Key: **318266** - Unit number ;**D**=10 - Destination ;**NP=0** - Remove nameplate

![](_page_34_Picture_15.jpeg)

# **Scenarios**

### APC318: 1H04 08:01 Helensburgh Central - Airdrie

Route = Suburban Glasgow Northwest to Airdrie Track covered = Helensburgh Central - Airdrie Traction = SPT 318250 & 318263 Date = 5<sup>th</sup> June 2007 Duration = 1 hour 15 minutes

### APC318: 2V45 09:27 Springburn - Partick/2C52 10:01 Partick - Springburn

Route = Suburban Glasgow Northwest to Airdrie Track covered = Springburn - Hyndland Loop - Springburn Traction = ScotRail 318259 Date = 20<sup>th</sup> February 2022 Duration = 1 hour

### APC318: 2V66 17:07 Milngavie - Springburn

Route = Suburban Glasgow Northwest to Airdrie Track covered = Milngavie - Springburn Traction = ScotRail 318266 Date = 13<sup>th</sup> July 2022 Duration = 40 minutes

### APC318: 5E60 09:46 Airdrie - Yoker C.S.

Route = Suburban Glasgow Northwest to Airdrie Track covered = Airdrie - Yoker C.S. Traction = Ex-SPT Rail 318260 Date = 4<sup>th</sup> November 2015 Duration = 50 minutes

### APC318: 2B78 07:10 Motherwell - Carstairs

Route = WCML North Track covered = Motherwell Derby Carriage Sidings - Carstairs Traction = SPT (ScotRail) 318255 Date = 9<sup>th</sup> December 2003 Duration = 40 minutes

### APC318: 2F15 18:52 Lanark - Dalmuir

Route = WCML North Track covered = Lanark - Glasgow Central Low Level Traction = SPT (ScotRail) 318269 Date = 5<sup>th</sup> November 2003 Duration = 1 hour 5 minutes

![](_page_35_Picture_13.jpeg)

![](_page_35_Picture_14.jpeg)

![](_page_35_Picture_15.jpeg)

![](_page_35_Picture_16.jpeg)

![](_page_35_Picture_17.jpeg)

![](_page_35_Picture_18.jpeg)

![](_page_35_Picture_19.jpeg)

# Credits

Gü Studios - Modelling & texturingNicolas Schichan - ScriptingGreat Northern - Assistance in recording sounds